## Das miTAS-Projekt

# miTAS

GEFÖRDERT VOM

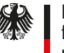

Bundesministerium für Bildung und Forschung Dieses Vorhaben wird im Rahmen des Programms "Digitale Medien in der beruflichen Bildung" vom Bundesministerium für Bildung und Forschung und dem Europäischen Sozialfonds gefördert.

Union

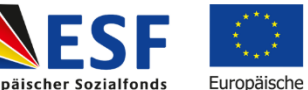

Europäischer Sozialfonds für Deutschland

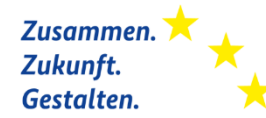

Das sind wir:

Wir sind Carina Veer und Lena Sube

Wir arbeiten an der Uni in Dortmund.

Wir forschen im miTAS-Projekt.

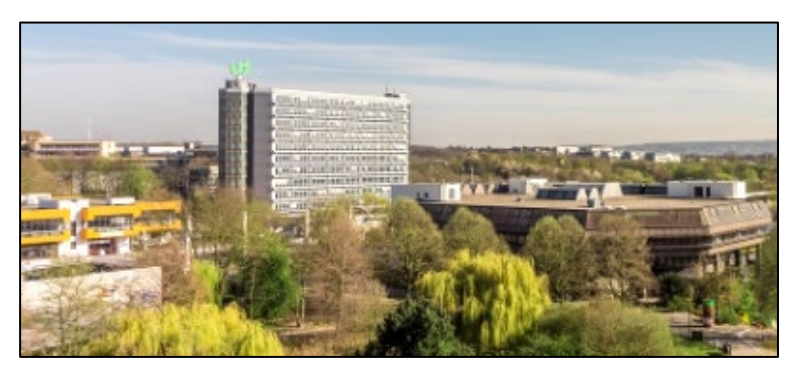

Technische Universität Dortmund

Wir zeigen Ihnen:

- Das ist das miTAS-Projekt
- Das ist die miTAS-App

Im miTAS-Projekt arbeiten viele Einrichtungen zusammen:

Einrichtungen der Stiftung Volmar-Stein

Das Berufs-Förderungs-Zentrum Schlicherum e.V.

Die Hamburger Arbeits-Assistenz

VOLMAISTEIN die evangelische Stiftung

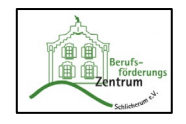

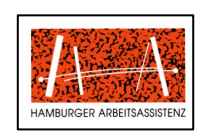

Und die technische Uni in Dortmund

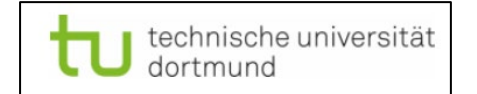

Das Wort miTAS ist eine Abkürzung.

miTAS heißt:

Multimediales individuelles Trainings- und Arbeits-Assistenz-System.

Im Projekt arbeiten wir mit einer App.

### Multimedial bedeutet:

In der App können Sie kurze Erklär-Videos, Fotos, Texte und Sprach-Aufnahmen benutzen.

## Individuell bedeutet:

Sie können die App so gestalten, wie Sie es brauchen.

Sie können Anleitungen für Aufgaben erstellen, die Ihnen schwer fallen.

Sie können die Anleitungen von anderen so anpassen, wie Sie es brauchen.

Trainings- und Arbeits-Assistenz-System bedeutet:

Mit der App können Sie schwierige Aufgaben trainieren.

Die App hilft Ihnen, Aufgaben auf der Arbeit zu erledigen.

## miTAS als Hilfs-Mittel.

- Mit eigenen Anleitungen.
- Mit Fotos und Videos.
- Für Aufgaben, die Ihnen schwer fallen.
- Auf der Arbeit. Zuhause. In der Freizeit.

Wie können wir Personen mit Lern-Schwierigkeiten mit einer App unter-stützen?

Wie sollte die App aussehen?

Wie sollten die Anleitungen für die App aussehen?

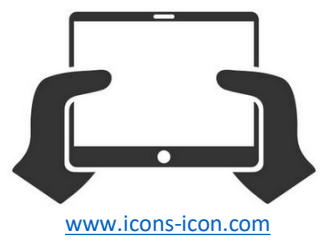

Dürfen Sie das Smartphone/Tablet bei der Arbeit benutzen?

Ich darf es benutzen

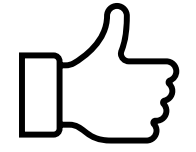

Ich darf es nicht benutzen

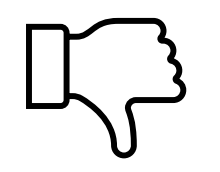

Möchten Sie das Smartphone/Tablet bei der Arbeit benutzen?

Ich möchte es benutzen

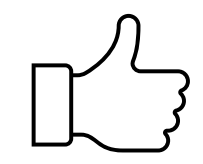

Ich möchte es nicht benutzen

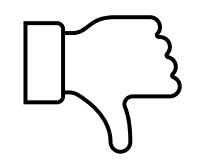

Im miTAS-Projekt gibt es eine App und eine Medien-Box mit Tipps und Anleitungen.

Die miTAS-App ist ein Hilfsmittel für Menschen mit Lern-Schwierigkeiten.

Und Menschen im Autismus-Spektrum.

Sie können Anleitungen und Check-Listen zum Abhaken erstellen.

Sie können ein eigenes Quiz erstellen.

Ich zeige Ihnen später, wie die App aussieht.

|            | <b>~</b> - |
|------------|------------|
| <b>• •</b> | · · - ·    |
| <b>•</b>   | ✓ —        |
| <b>•</b>   | <b>✓</b> — |

Es arbeiten immer 2 Menschen zusammen mit der miTAS-App.

Es gibt Lernende und Lern-Begleitende.

Zusammen lernen Sie die App kennen.

Dafür hilft Ihnen die miTAS-Medienbox.

Die miTAS-Medienbox finden Sie auf unserer Internet-Seite.

Zusammen überlegen Sie:

Bei welchen Aufgaben brauche ich Unterstützung?

Was fällt mir auf der Arbeit schwer?

Zusammen erstellen Sie eigene Schritt-für-Schritt-Anleitungen und Check-Listen in der miTAS-App.

Sie können Fotos und Videos zu den Arbeits-Schritten machen.

Zusammen probieren Sie die miTAS-App im Alltag aus.

Die miTAS-App kann Ihnen bei vielen Aufgaben helfen.

Zum Beispiel zu Hause. Beim Wäsche waschen oder Kochen.

Oder auf der Arbeit. Bei schweren Aufgaben.

Oder in der Freizeit.

Wir erzählen eine Geschichte.

Das ist Uli. Uli arbeitet in einer Gärtnerei.

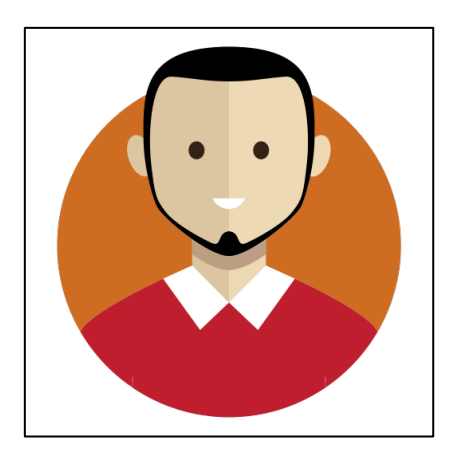

www.icons-icon.com

Uli arbeitet gerne mit Pflanzen. Uli kann sich die Namen der Pflanzen nicht merken.

Die Gruppen-Leiterin Sabine hat ein Plakat für ihn gemacht.

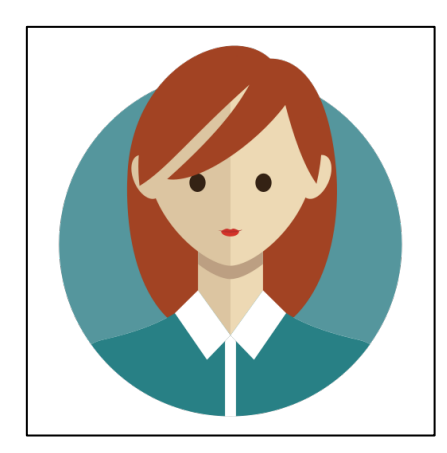

www.icons-icon.com

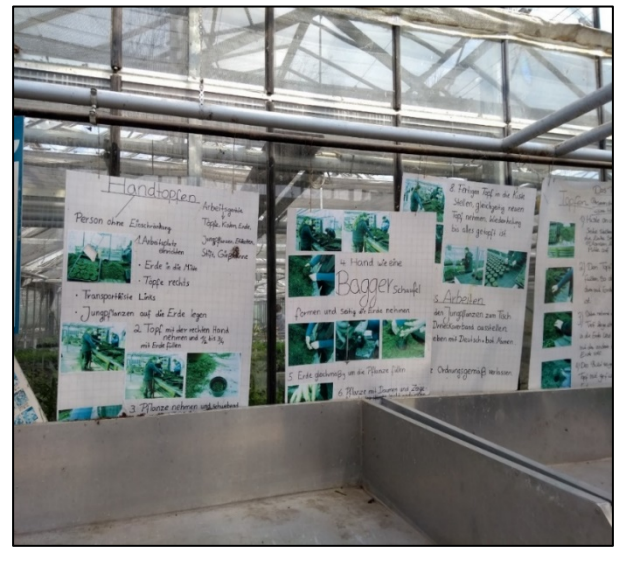

**Eigene Abbildung** 

Uli hat einen Kollegen.

Paul heißt der Kollege.

Paul arbeitet auch gerne mit Pflanzen.

Aber Paul kann nicht lesen.

Das Plakat kann er nicht lesen.

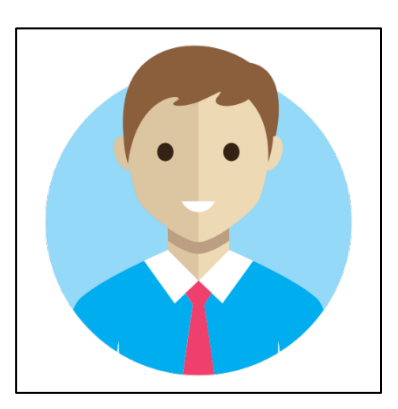

www.icons-icon.com

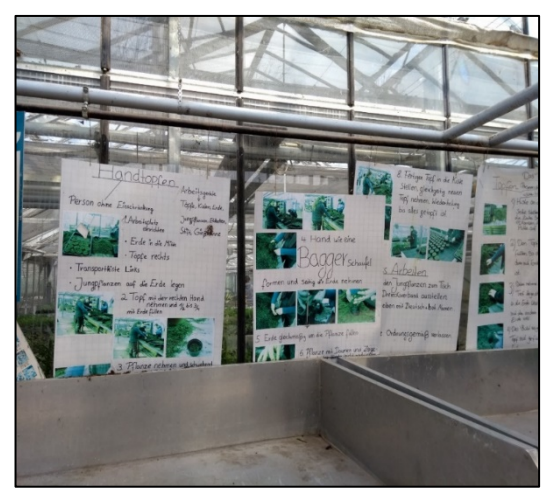

Eigene Abbildung

Sabine hat die Idee: wir können die miTAS-App benutzen.

In der Medien-Box gibt es Anleitungen für die App.

Sie schauen sich die Anleitungen an.

## Anleitungen in der miTAS-Medienbox

#### Eine Aufgabe erstellen in der miTAS-App

Um die Selbstständigkeit zu fördern, werden in miTAS Aufgaben für die Nutzenden angelegt. Wie ihr eine solche Aufgabe erstellt, könnt ihr hier sehen.

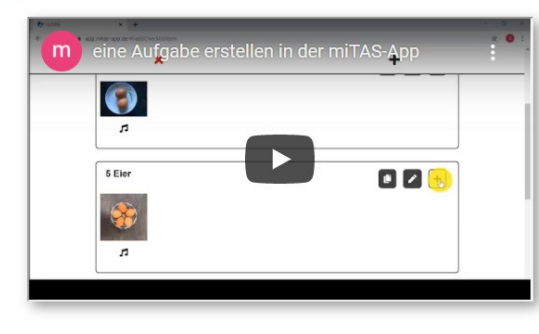

#### Eine Aufgabe starten in der miTAS-App

Was ihr tun müsst, um eine Aufgabe zu starten, erklären wir hier.

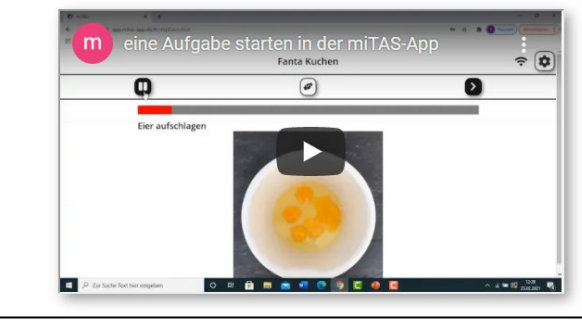

#### Einstellungen in der miTAS-App

Welche grundlegenden Einstellungen ihr treffen könnt, zeigen wir euch hier.

| www.mitas-app.de       | mitas                          | •            |  |
|------------------------|--------------------------------|--------------|--|
| 🖩 🥐                    | Einstellungen in de            | er miTAS-App |  |
| Hallo!                 |                                |              |  |
| Ich erkläre dir:       |                                |              |  |
| So kannst du das Pass- | -Wort ändern.                  |              |  |
| So kannst du die Farbe | e der App ändern.              |              |  |
| So kannst du die Syn-C | hro-Ni-Sa-Tion einstellen.     |              |  |
| Das heißt: Die Häufigk | eit in der die Ann sneichert w | as du machst |  |

#### Eigene Abbildung

**Eigene Abbildung** 

Zusammen möchten sie ein Blumen-Quiz in der App er-stellen.

Damit können Paul und Uli üben.

Sie machen Fotos von den Blumen.

Sie nehmen den Namen der Blumen als Sprach-Aufnahme auf.

Eigene Abbildung

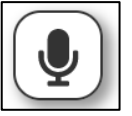

Eigene Abbildung

Zusammen erstellen sie ein Quiz.

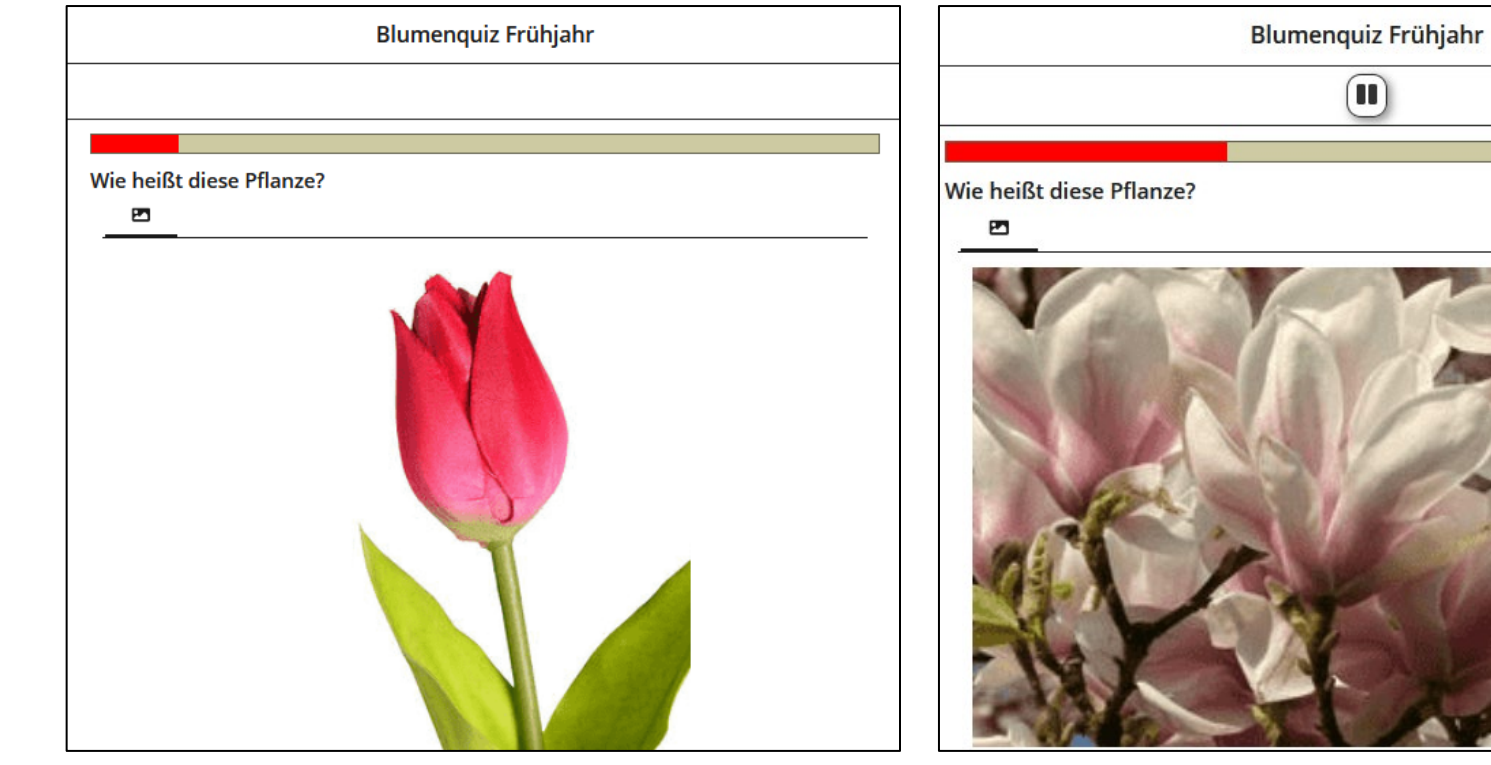

Eigene Abbildung

**Eigene Abbildung** 

## Das Blumen-Quiz in der miTAS-App Teil 2

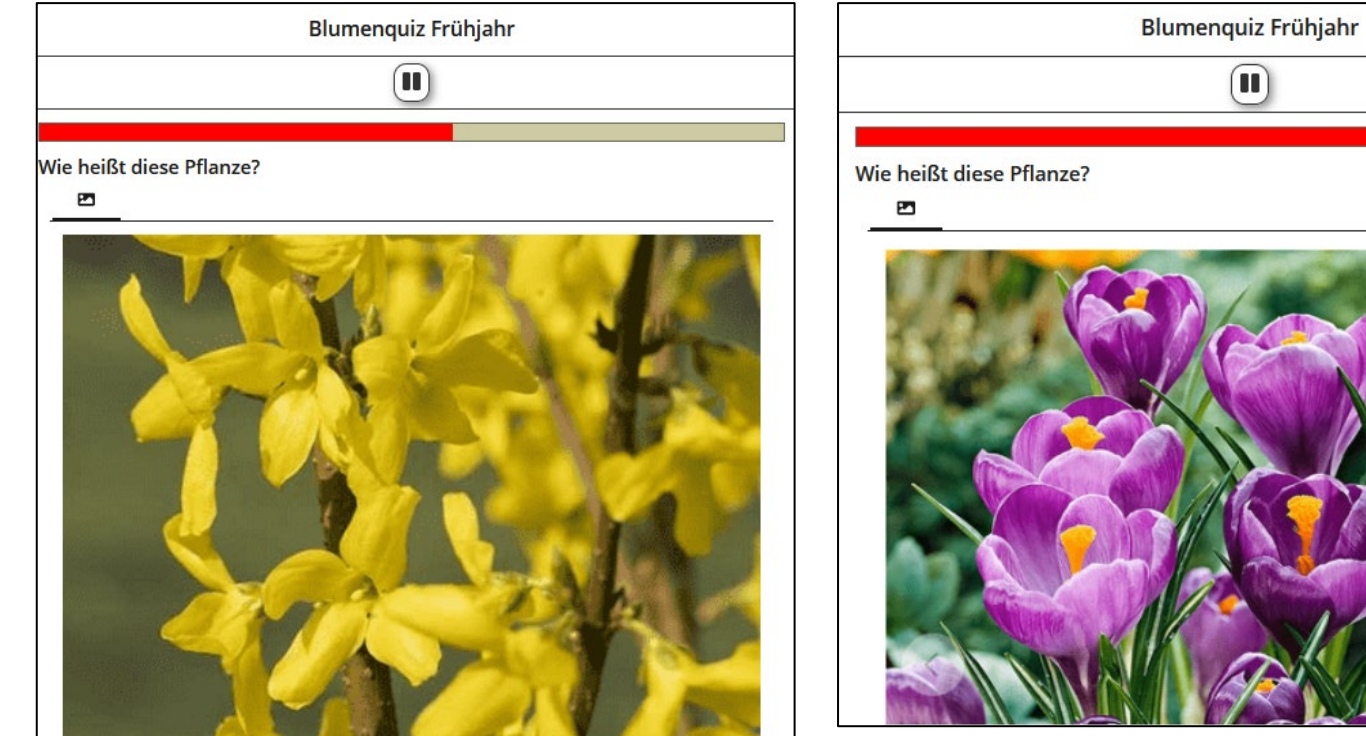

**Eigene Abbildung** 

**Eigene Abbildung** 

Paul kann die Sprach-Aufnahmen anhören.

Er kann üben: so heißen die Blumen.

Wenn er die Namen der Blumen weiß, kann er Fotos von anderen Blumen machen.

Und er kann das Quiz mit anderen teilen.

Sie können auch Anleitungen in der miTAS-App erstellen.

Zum Beispiel für einen Kuchen.

Sie können jeden Arbeits-Schritt aufschreiben.

Sie können Fotos zu den Arbeits-Schritten machen.

Oder Videos.

Oder Sprach-Aufnahmen.

Sie können Ihre eigene Anleitung erstellen.

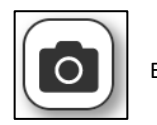

Eigene Abbildung

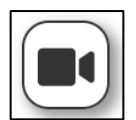

Eigene Abbildung

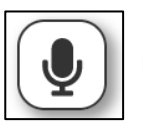

Eigene Abbildung

Es gibt viele Einstellungs-Möglichkeiten in der miTAS-App.

Sie können einstellen:

So soll die App aussehen.

So sollen die Aufgaben aussehen.

Sie können die App so einstellen, wie Sie möchten.

Kennen Sie ähnliche Apps wie die miTAS-App?

Ich kenne ähnliche Apps/Programme

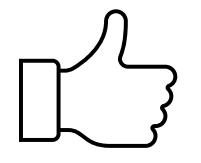

Ich kenne keine ähnlichen Apps/Programme

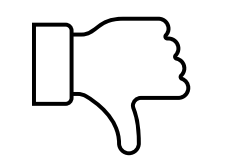

Es gibt eine miTAS-Medien-Box.

Das ist eine Internet-Seite.

Die Medien-Box hilft Ihnen, die App kennen-zu-lernen.

Das ist die Internet-Seite: <u>https://mitas-app.de/banners/mediaboxes</u>

Es gibt 3 Bereiche in der Medien-Box.

Der erste Bereich ist: Die Medien-Box für Lernende.

Dort finden Sie Informationen in einfacher Sprache.

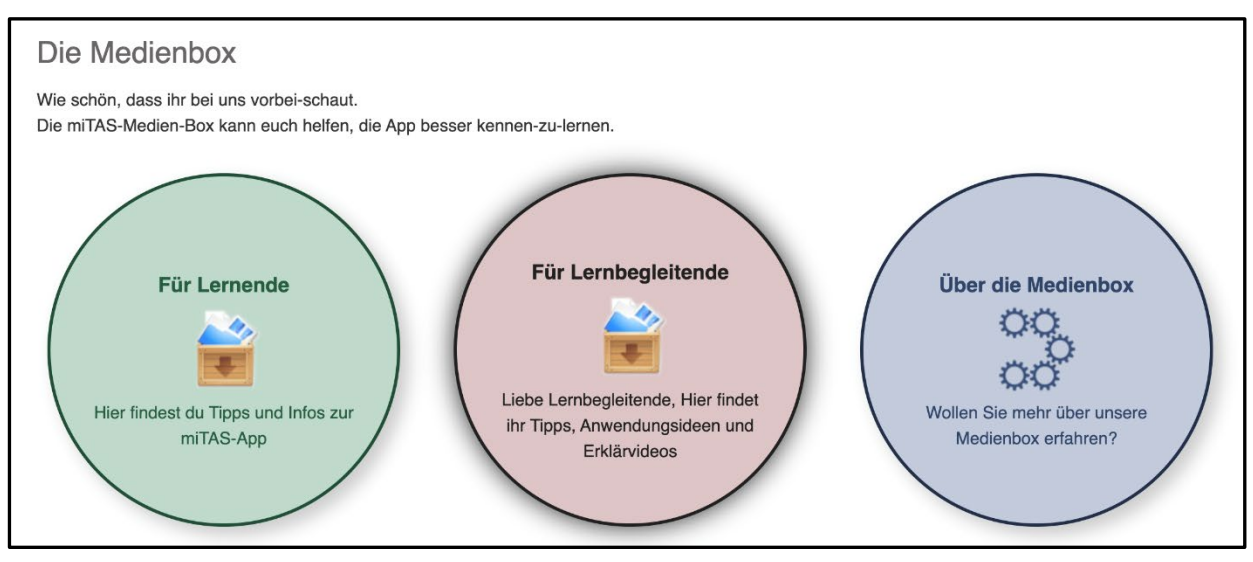

Eigene Abbildung

In der Medien-Box für Lernende finden Sie:

Erklär-Videos.

Und Anleitungen für die miTAS-App.

Und Tipps.

Das hilft Ihnen, die App besser zu verstehen.

Vielleicht möchten Sie ein Video für eine Anleitung drehen.

Dann finden Sie Tipps in der Medien-Box.

In der Medien-Box für Lern-Begleitende finden Sie Informationen in schwerer Sprache.

Es gibt viele Erklär-Videos.

Und viele Anleitungen.

Schauen Sie sich gerne in der miTAS-Medien-Box um.

Es gibt viel zu entdecken!

Zusammen mit den Mitarbeitenden können Sie die App kennen-lernen.

Schauen Sie sich gemeinsam die Anleitungen an.

Überlegen Sie: Wo möchten Sie die miTAS-App testen?

Erstellen Sie Ihre eigene Anleitung.

Sie brauchen Internet für die ersten Schritte.

Sie brauchen ein Tablet, Smart-Phone oder Computer.

Sie möchten die App auf dem Smart-Phone nutzen:

Dann können Sie die App herunter-laden.

Wenn Sie ein iOS-Gerät benutzen, finden Sie die miTAS-App im App-Store.

Dafür brauchen Sie Internet.

Es gibt einen Probe-Account.

Das heißt: Sie können die App testen.

Der Benutzer-Name ist: gast

Das Kenn-Wort ist: gast

Achtung: Sie können nichts speichern. Dafür brauchen Sie einen eigenen Account.

Haben Sie Fragen zu miTAS?

Sie möchten einen eigenen Account in der miTAS-App haben?

Sie können uns eine E-Mail schreiben

Die E-Mail heißt: lena.sube@tu-dortmund.de

Wir freuen uns, wenn Sie uns schreiben!

https://mitas-app.de/navs/leichte-sprache https://mitas-app.de/banners/mediaboxes www.mitas-app.de

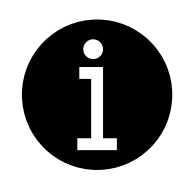

Haben Sie Fragen?